AZƏRBAYCAN RESPUBLİKASININ MƏNZİL İNŞAATI DÖVLƏT AGENTLİYİ

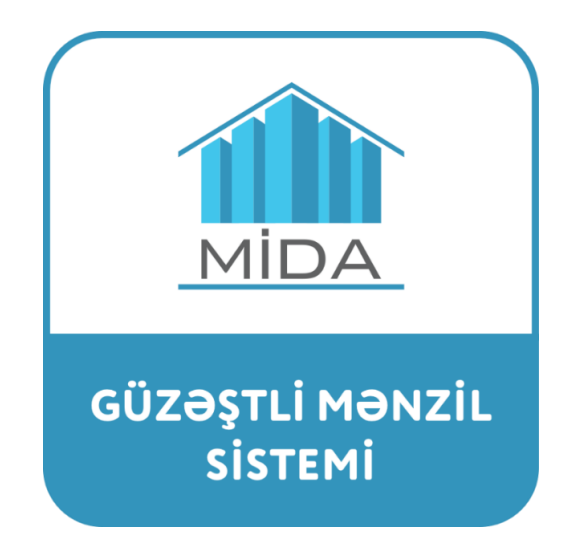

"Gözləmə qaydasında mənzil seçimi"nə dair

# TƏLİMAT

Bakı şəhəri 2023

# Mündəricat

| 1 | Giriş                                                                                 | 4  |
|---|---------------------------------------------------------------------------------------|----|
| 2 | İstifadəçinin "Gözləmə qaydasında mənzillərin seçimi başlayıb" bölməsinə daxil olması | 8  |
| 3 | "Seçimlər" mərhələsi                                                                  | 9  |
| 4 | "Xəritə üzərində" mənzil seçimi üsulu                                                 | 10 |
| 5 | "Parametrlər üzrə" mənzil seçimi üsulu                                                | 18 |
| 6 | "Ünvan üzrə" mənzil seçimi üsulu                                                      | 22 |
| 7 | Mənzilə baxış mərhələsi                                                               | 25 |
| 8 | Ərizənin təqdim edilməsi mərhələsi                                                    | 26 |
| 9 | Yekun müddəalar                                                                       | 30 |

DİQQƏT:

"Güzəştli mənzil" sistemində mənzil seçimi prosesində əlavə təhlükəsizlik tədbirləri tətbiq edilə bilər.

"Güzəştli mənzil" sisteminin xidmətlərindən istifadə "Google Chrome" və ya "Opera" brauzerləri vasitəsilə mümkündür.

İstifadəçi "Güzəştli mənzil" sisteminə elektron imza ilə giriş etdiyi təqdirdə mənzil sifarişi ərizəsinin təqdim edilməsi üçün kompüterdə **elektron imzanın** (Azərbaycan Respublikası Rəqəmsal İnkişaf və Nəqliyyat Nazirliyinin tabeliyində olan "AzınTelecom" MMC tərəfindən verilən elektron imzalar üçün) **işləməsini təmin edən proqramların mövcud olması zəruridir**:

- "EnterSafe PKİ Manager" <u>https://token.sima.az/uploads/instructions/e-gov\_portala\_daxil\_olmaq.pdf</u>
- Yeni onlayn imzalayıcı" <u>https://token.sima.az/az/software</u>
- Mərkəz sertifikatları <u>https://token.sima.az/az/software</u>

Qeyd (1): "Güzəştli mənzil" sistemində barəsində elan verilmiş mənzilin seçimi zamanı ipoteka krediti hesabına ödəniş üsulunu yalnız ilkin razılıq qərarını almış və "Güzəştli mənzil" sistemindəki elektron kabinetində yerləşdirilməsini təmin etmiş şəxs seçə bilər. Bununla əlaqədar olaraq istifadəçinin elektron kabinetində "İlkin razılıq qərarı" bölməsi yaradılmışdır.

## 1 Giriş

Azərbaycan Respublikası Prezidentinin 2016-cı il 16 noyabr tarixli 1113 nömrəli Fərmanı ilə təsdiq olunmuş "Azərbaycan Respublikasının Mənzil İnşaatı Dövlət Agentliyinin sərəncamında olan mənzilləri vətəndaşların güzəştlə əldə etməsi Qaydası"na uyğun olaraq seçilməsi imkanı məhdudlaşdırılmış mənzil müəyyən edilmiş müddətdə həmin elan çərçivəsində mənzil seçməyən elektron kabinet verilmiş iki şəxs tərəfindən ardıcıl olaraq gözləmə qaydasında seçilə bilər. Bunun üçün istifadəçinin elektron kabinetində "Gözləmə/mənzillər" bölməsi yaradılmışdır (Şəkil 1).

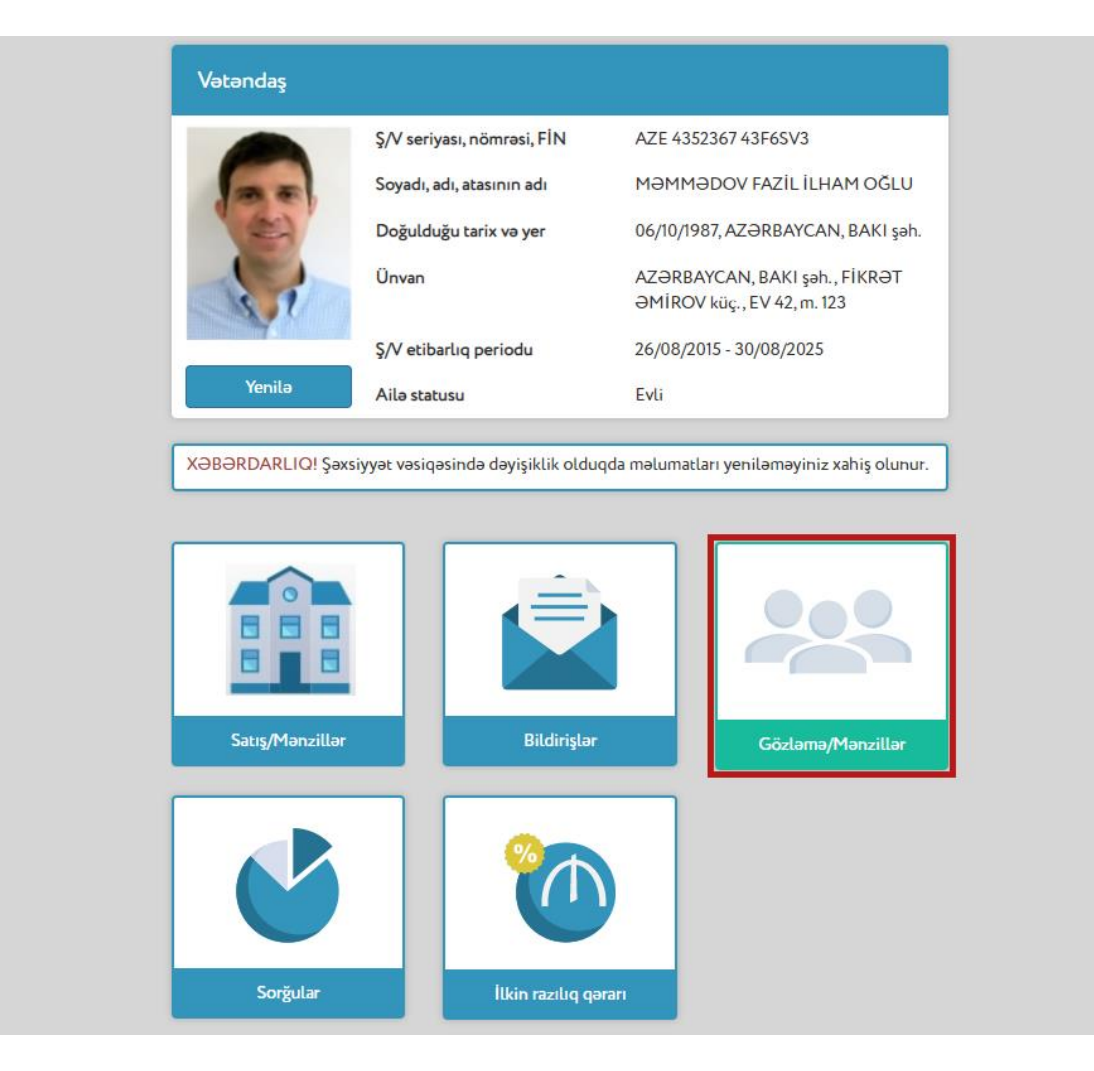

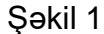

Qeyd (2): Elektron kabinet verilmiş şəxs bir elan çərçivəsində gözləmə qaydasında yalnız bir mənzili seçə bilər.

İstifadəçinin elektron kabinetində "Güzəştli mənzil" kalkulyatoru" adlı bölmə mövcuddur. Bu bölməyə daxil olduqda, mənzilin satış qiymətini və ilkin ödəniş məbləğini müvafiq xanalarda qeyd edərək – kredit məbləği, əlavə endirim məbləği və əlavə endirimdən sonra mənzilin satış qiyməti barədə məlumatlar ilə tanış olmaq mümkündür (Şəkil 2).

| AZN                                                                                                    |
|----------------------------------------------------------------------------------------------------|
|                                                                                                    |
| AZN                                                                                                    |
| ənzilin AZN                                                                                                    |
|                                                                                                    |
| ərbaycan Respublikası<br>nət Fondu"nun müddəti<br>poteka krediti hesabına,<br><b>şlə, illik 4%-lə</b> ala bilər.                                         |
| a krediti vasitəsilə sahib<br>ndaş minimal ilkin<br>ilən <b>məbləğin 10%-i</b><br>əldə edəcək.<br>esabına sahib olmaq<br>zilin dəyərinin 10%-i<br>edəcək |
|                                                                                                    |

#### "GÜZƏŞTLİ MƏNZİL" KALKULYATORU

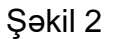

Qeyd (3): "Güzəştli mənzil" kalkulyatoru" bölməsi gözləmə qaydasında mənzil seçiminin bütün mərhələlərində istifadə üçün aktiv olacaq.

 $\times$ 

Mənzillərin satışı barədə elan yerləşdirildikdən sonra istifadəçinin elektron kabinetində gözləmə qaydasında mənzil seçiminin başlanma tarixi və müddəti barədə məlumatlar əks olunur (Şəkil 3). Qeyd edilən başlanma vaxtınadək bu bölmə deaktiv ediləcək.

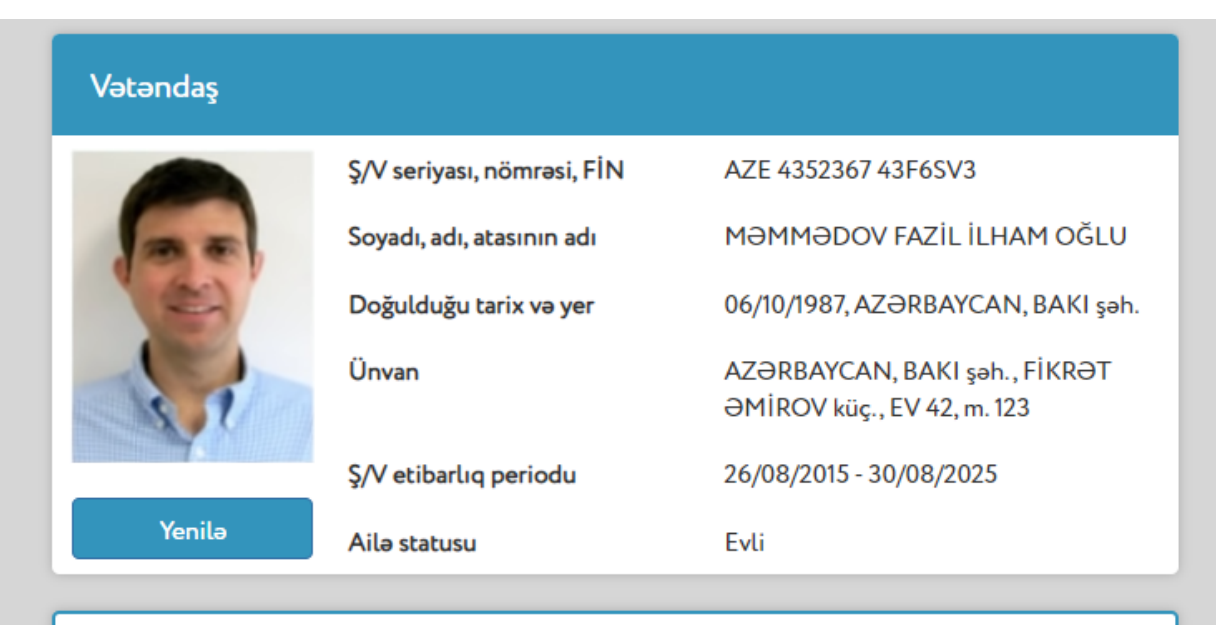

XƏBƏRDARLIQ! Şəxsiyyət vəsiqəsində dəyişiklik olduqda məlumatları yeniləməyiniz xahiş olunur.

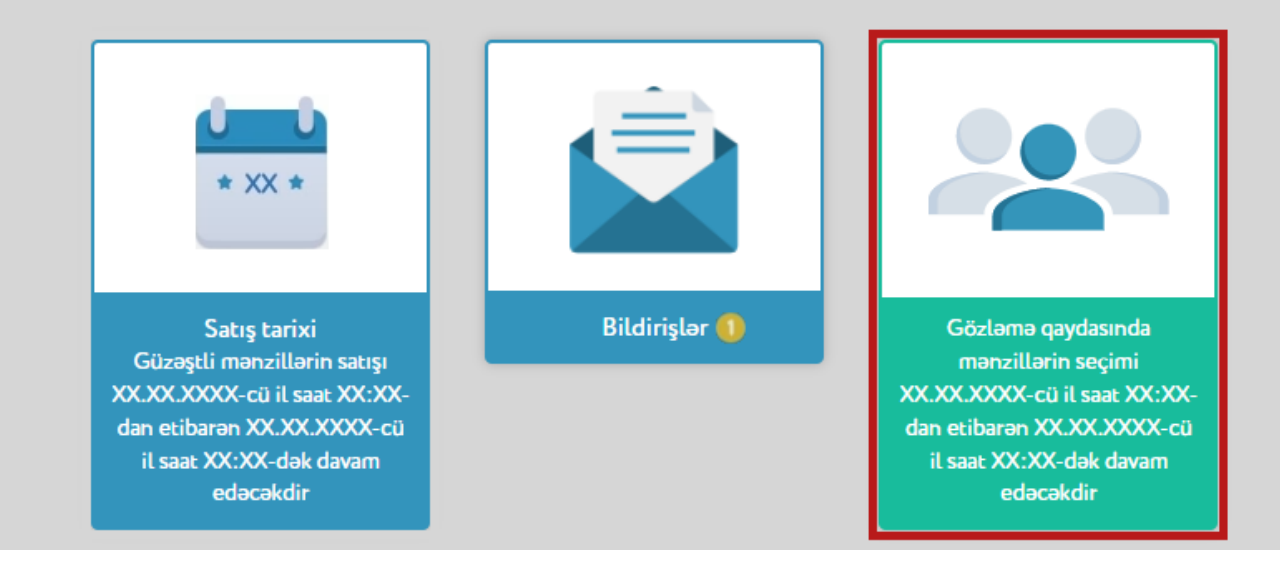

Gözləmə qaydasında mənzillərin seçiminin başlanmasına 24 saat qalmış "Gözləmə/mənzillər" bölməsində məlumat xarakterli geri sayım başlayır (Şəkil 4). Geri sayım başa çatdıqda həmin bölmədə "Gözləmə qaydasında mənzillərin seçimi" düyməsi avtomatik aktivləşir (Şəkil 5).

| Vətəndaş                                                                        |                            |                   |                                                |
|---------------------------------------------------------------------------------|----------------------------|-------------------|------------------------------------------------|
|                                                                                 | Ş/V seriyası, nömrəsi, FİN | AZE 4352          | 367 43F6SV3                                    |
|                                                                                 | Soyadı, adı, atasının adı  | мәммә             | DOV FAZİL İLHAM OĞLU                           |
|                                                                                 | Doğulduğu tarix və yer     | 06/10/198         | 7, AZƏRBAYCAN, BAKI şəh.                       |
| -                                                                               | Ünvan                      | AZƏRBA'<br>ƏMİROV | YCAN, BAKI şəh., FİKRƏT<br>küç., EV 42, m. 123 |
|                                                                                 | Ş/V etibarlıq periodu      | 26/08/20          | 15 - 30/08/2025                                |
| Yenilə                                                                          | Ailə statusu               | Evli              |                                                |
| Satus baslaveb                                                                  | Bildirislar                |                   | 23:59:45                                       |
| Güzəştli mənzillərin sə<br>XX.XX.XXXXOXX-cü il səət X<br>dək<br>dəvəm edəcəkdir | ktişi<br>X:XX-             |                   | mənzillərin seçimi üçün geri<br>sayım başladı  |
|                                                                                 | <b>?</b>                   |                   |                                                |
|                                                                                 |                            |                   |                                                |

#### 2 İstifadəçinin "Gözləmə qaydasında mənzillərin seçimi" bölməsinə daxil olması

Mənzillərin gözləmə qaydasında seçiminin başlanılması zamanı istifadəçinin elektron kabinetində "Gözləmə/mənzillər" bölməsində gözləmə qaydasında mənzil seçiminin başlanılmasına dair xəbərdarlıq əks olunduqdan sonra istifadəçi bu bölməyə daxil olaraq gözləmə qaydasında mənzil seçiminə başlayır (Şəkil 5).

| vətəndaş                                                                                       |                            |                                                                                                |
|------------------------------------------------------------------------------------------------|----------------------------|------------------------------------------------------------------------------------------------|
|                                                                                                | Ş/V seriyası, nömrəsi, FİN | AZE 4352367 43F6SV3                                                                            |
|                                                                                                | Soyadı, adı, atasının adı  | MƏMMƏDOV FAZİL İLHAM OĞLU                                                                      |
|                                                                                                | Doğulduğu tarix və yer     | 06/10/1987, AZƏRBAYCAN, BAKI şəh                                                               |
|                                                                                                | Ünvan                      | AZƏRBAYCAN, BAKI şəh., FİKRƏT<br>ƏMİROV küç., EV 42, m. 123                                    |
|                                                                                                | Ş/V etibarlıq periodu      | 26/08/2015 - 30/08/2025                                                                        |
| Yenilə                                                                                         | Ailə statusu               | Evli                                                                                           |
|                                                                                                |                            |                                                                                                |
|                                                                                                |                            |                                                                                                |
| Satış başlayıb<br>Güzəştli mənzillərin s<br>XX.XX.XXXXX-cü il saat X<br>dək<br>dəvam edəcəkdir | atışı<br>XXX-              | Gözlama qaydasında<br>mənzillərin seçimi<br>XXXXXXXXX-cü il saat XXXX<br>dək davam edəcəkdir   |
| Satış başlayıb<br>Güzaştli mənzillərin s<br>XXXXXXXXXXX dək<br>davam edəcəkdir                 | atışı<br>x:xx-             | Gözlama qaydasında<br>mənzillərin seçimi<br>XX.XX.XXXX-cü il saat XX:XX<br>dak davam edəcəkdir |

## 3 "Seçimlər" mərhələsi

"Seçimlər" mərhələsində istifadəçi verilən elana uyğun olaraq layihəni, daha sonra layihəyə uyğun ödəniş üsulunu və mənzil seçimi üsulunu (*xəritə üzərində, parametrlər üzrə və ya ünvan üzrə*) seçdikdən sonra "Növbəti" düyməsini sıxmalıdır (Şəkil 6).

| Gözləmə qa<br>mənzil seçir | ydasında<br>ni                                 |
|----------------------------|------------------------------------------------|
| 🖌 Seçimlər 🔿 M             | lənzil 🔵 Ərizə                                 |
| Layihə                     | Hövsan Yaşayış Kompleksinin ikinci mərhəl 🗸 🗸  |
| Ödəniş üsulu               | Öz vəsaiti hesabına İpoteka krediti hesabına i |
| Mənzil seçimi<br>üsulu     | Xəritə üzərində Parametrlər üzrə Ünvan üzrə    |
| < Əvvəlki                  | Növbəti >                                      |

#### 4 "Xəritə üzərində" mənzil seçimi üsulu

4.1. İstifadəçi layihəni, ödəniş üsulunu və "Xəritə üzərində" mənzil seçimi üsulunu seçdikdən sonra "Növbəti" düyməsini sıxmalıdır (Şəkil 7).

"Növbəti" düyməsi sıxıldıqdan sonra istifadəçi "Layihə" bölməsinə keçid edir.

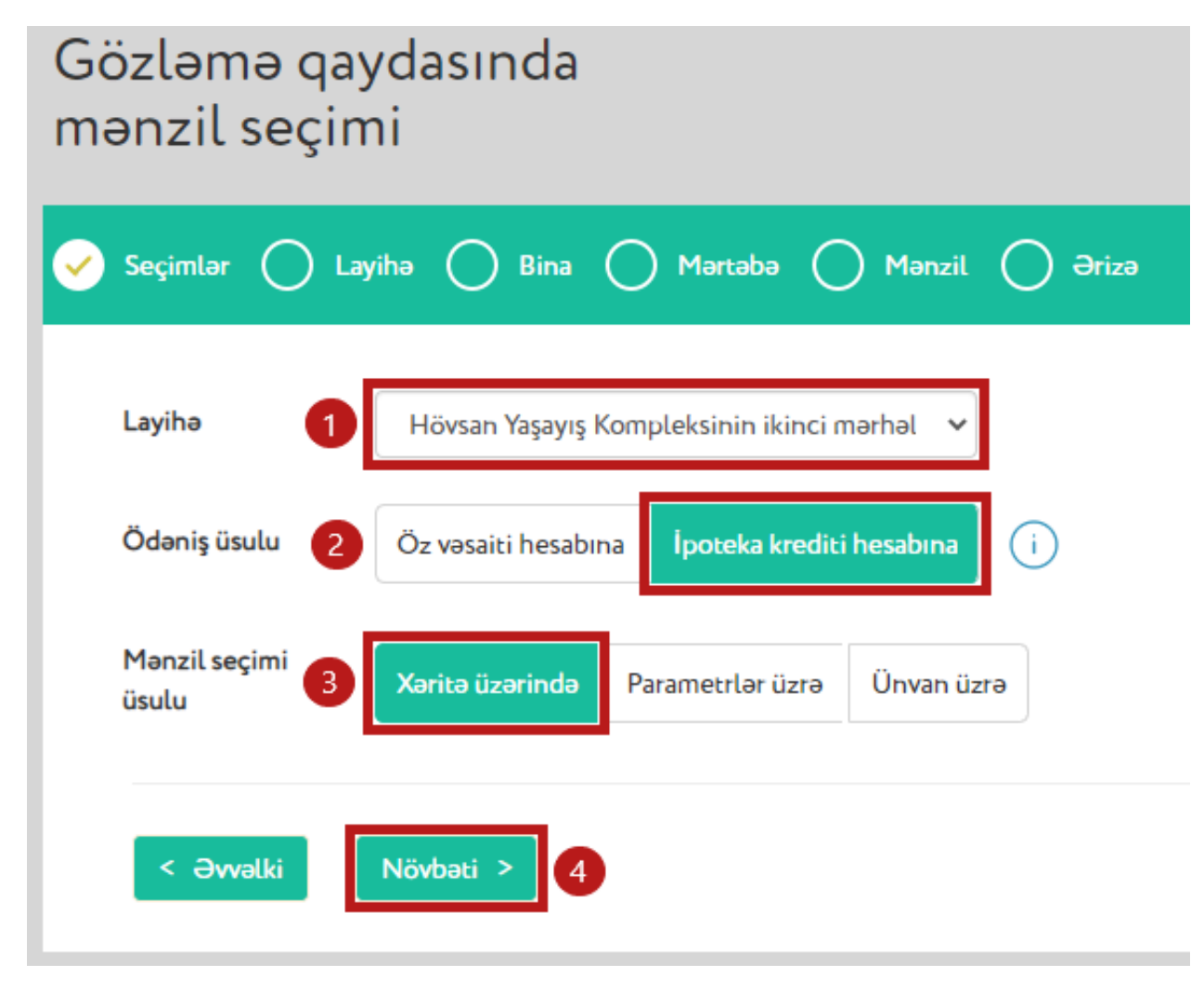

Şəkil 7

4.2. "Layihə" bölməsində istifadəçi seçdiyi layihənin xəritə üzərində ümumi görünüşünü və mövcud olan mənzillərin hansı binalarda yerləşdiyini görür. Gözləmə qaydasında seçim üçün mövcud olan mənzillərin yerləşdiyi binaların üzərində sarı rənglə işarələnmiş bina nömrələri qeyd olunur. Bu hissədə istifadəçi xəritə üzərində binanı seçmək üçün həmin binanın üzərinə sıxmalıdır (Şəkil 8).

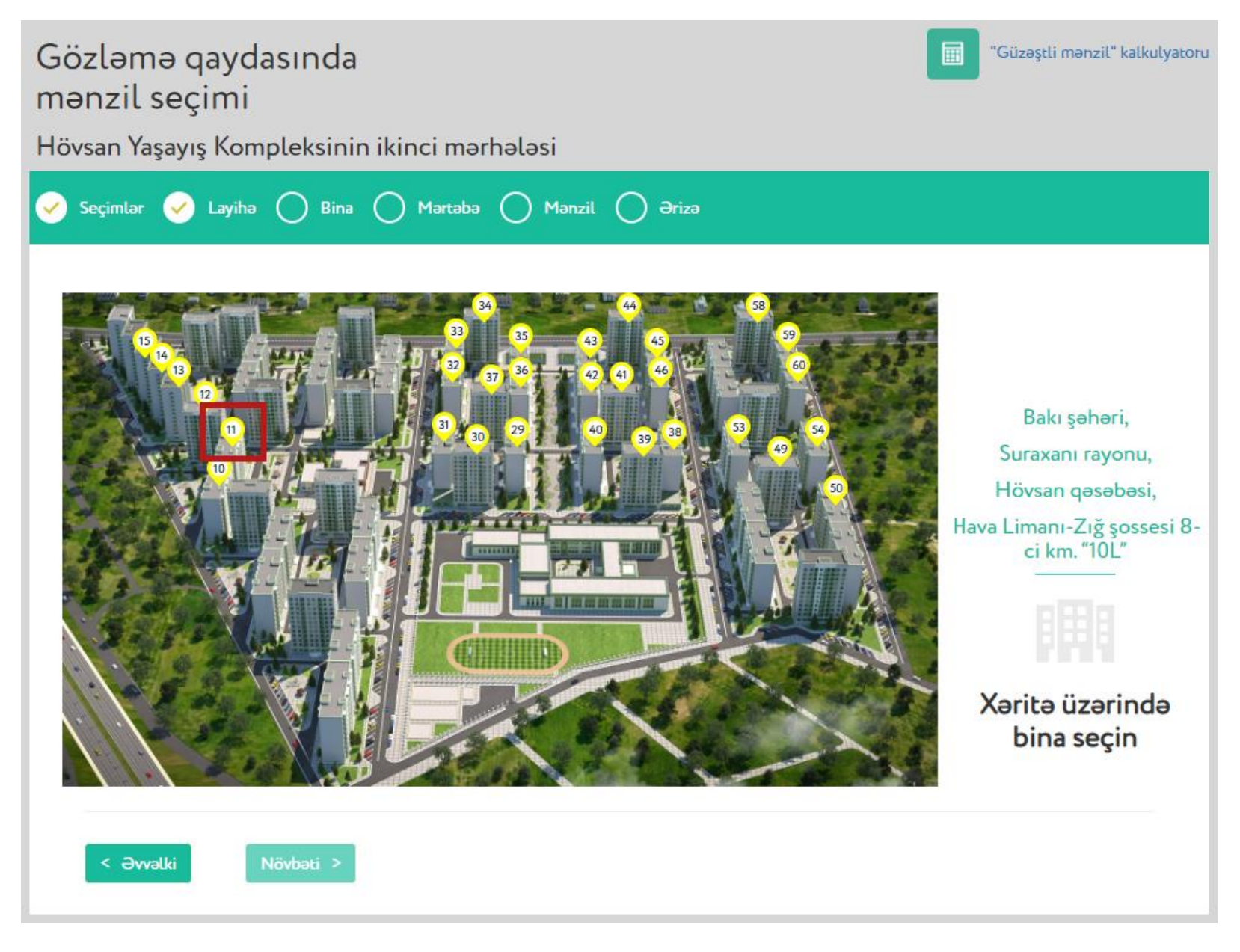

4.3. İstifadəçi xəritə üzərində binanı seçdikdə səhifənin sağ hissəsində həmin binanın və giriş(lər)inin nömrəsini, binanın mərtəbə sayı barədə məlumatı və həmin zaman üzrə mövcud olan mənzillərin sayını görəcək. Qeyd olunan məlumatlarla tanış olduqdan sonra istifadəçi "Növbəti" düyməsini sıxmalıdır (Şəkil 9).

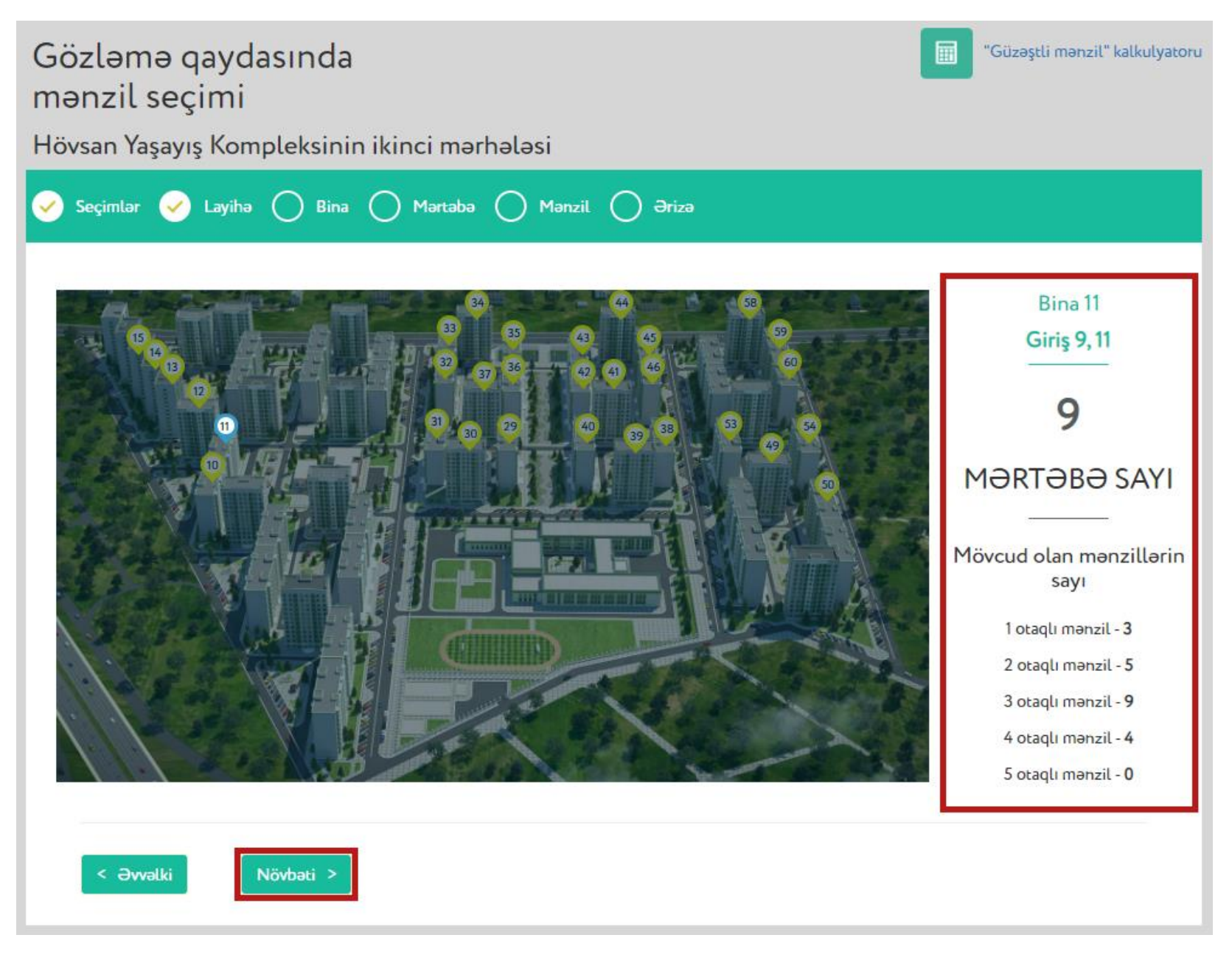

4.4. Yeni açılmış səhifədə istifadəçi mərtəbəni seçir və bu mərtəbəyə uyğun olaraq mövcud olan mənzillərin sayı barədə məlumatlar əks olunur. Burada istifadəçi mərtəbəni seçib, "Növbəti" düyməsini sıxmalıdır (Şəkil 10).

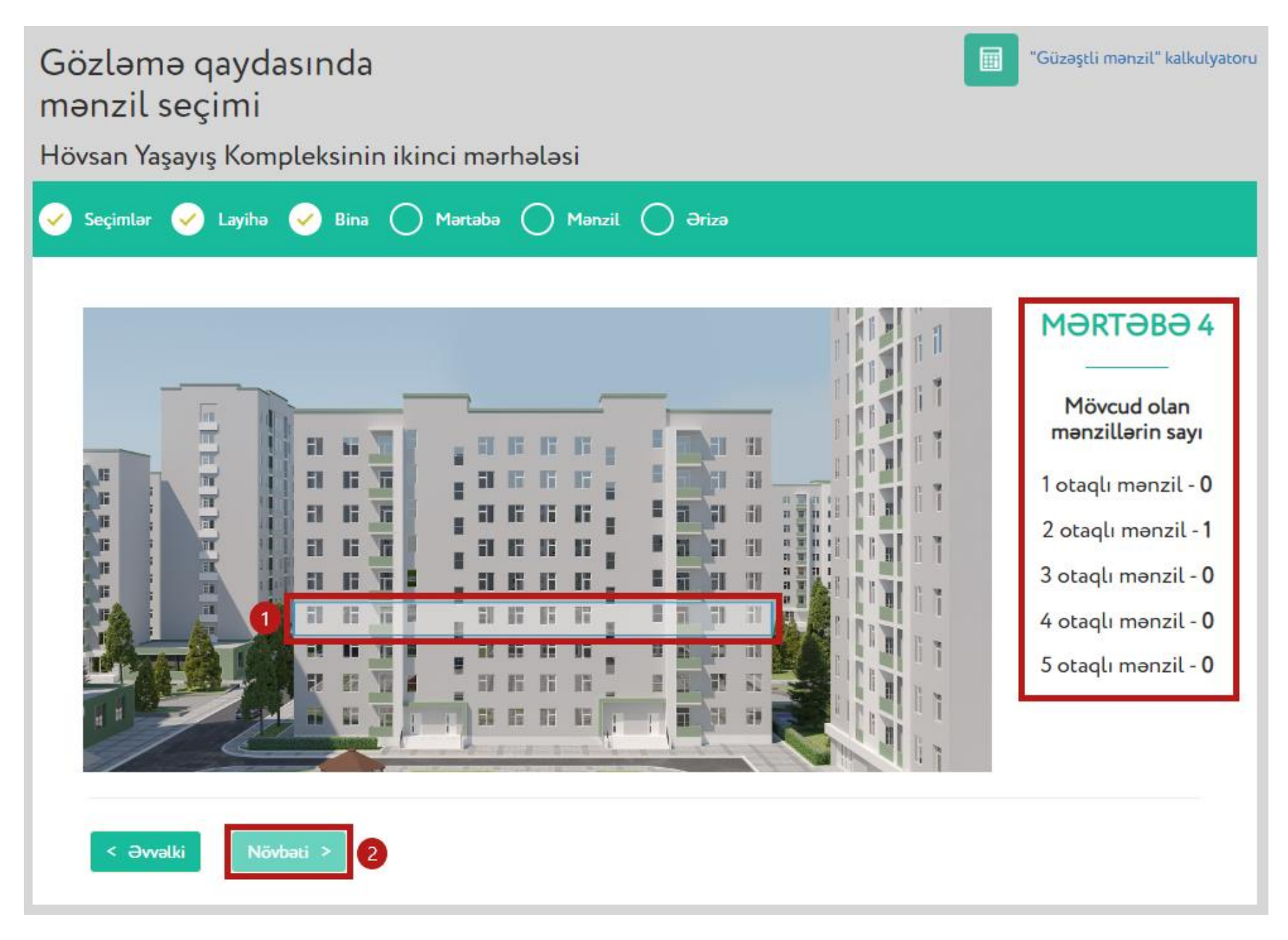

4.5. Yeni açılmış səhifədə istifadəçinin seçdiyi mərtəbənin planı əks olunur. Səhifənin yuxarı hissəsində aşağıdakı və yuxarıdakı mərtəbənin planına baxmaq üçün müvafiq düymələrə sıxmaq imkanı mövcuddur. Həmin düymələr sıxıldıqda müvafiq mərtəbəyə keçid baş verərək, həmin mərtəbənin planı ekranda əks olunacaq (Şəkil 11).

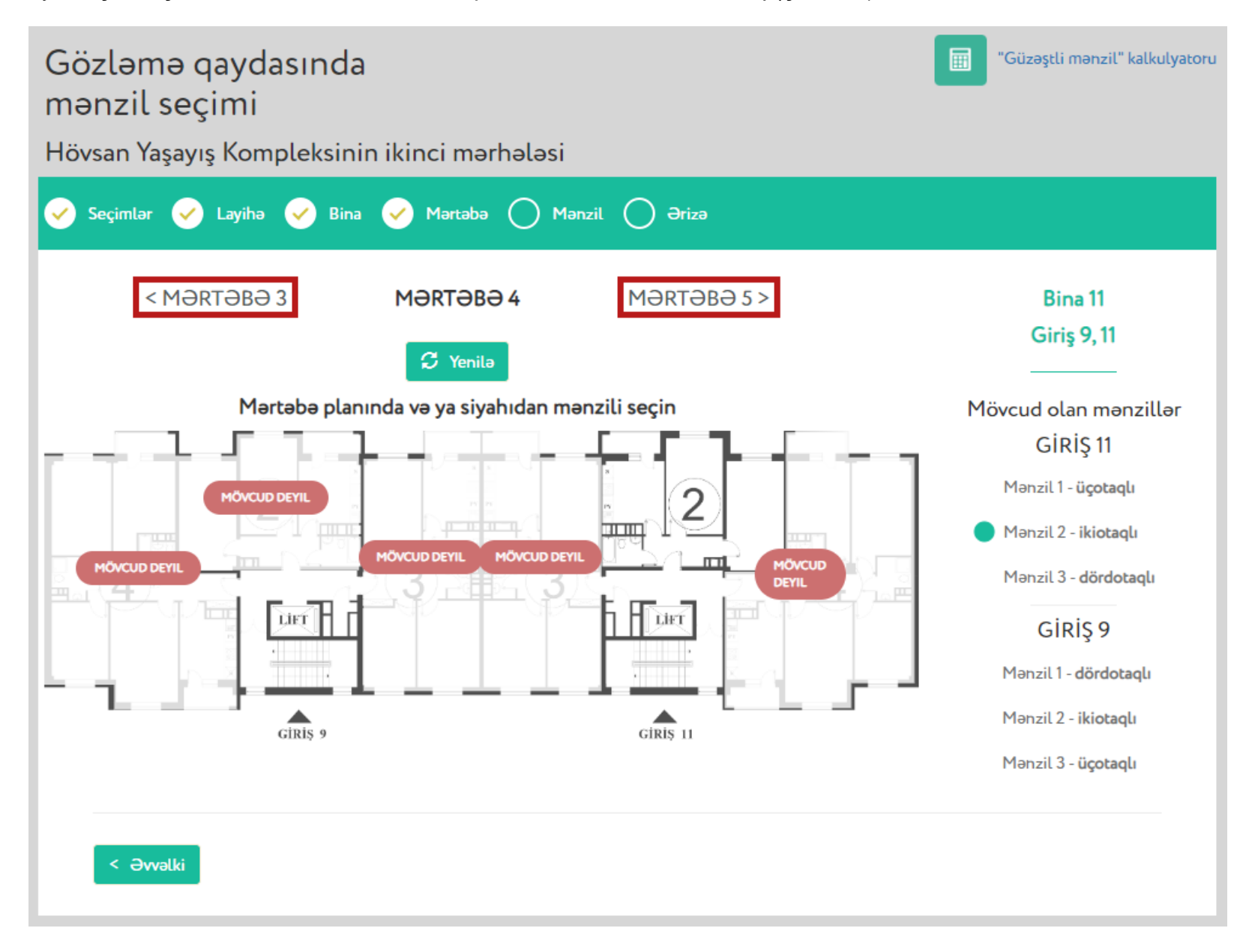

4.6. Mərtəbə planı üzərində "*mövcud deyil"* statusu ilə işarələnmiş mənzillər əks oluna bilər. Həmin mənzillərin istifadəçi tərəfindən gözləmə qaydasında seçilməsi mümkün deyil. İstifadəçi mənzillərin statusları barədə məlumatları real vaxt rejimində yeniləyə bilər. Bunun üçün səhifənin yuxarı hissəsində "Yenilə" düyməsi sıxılmalıdır (Şəkil 12).

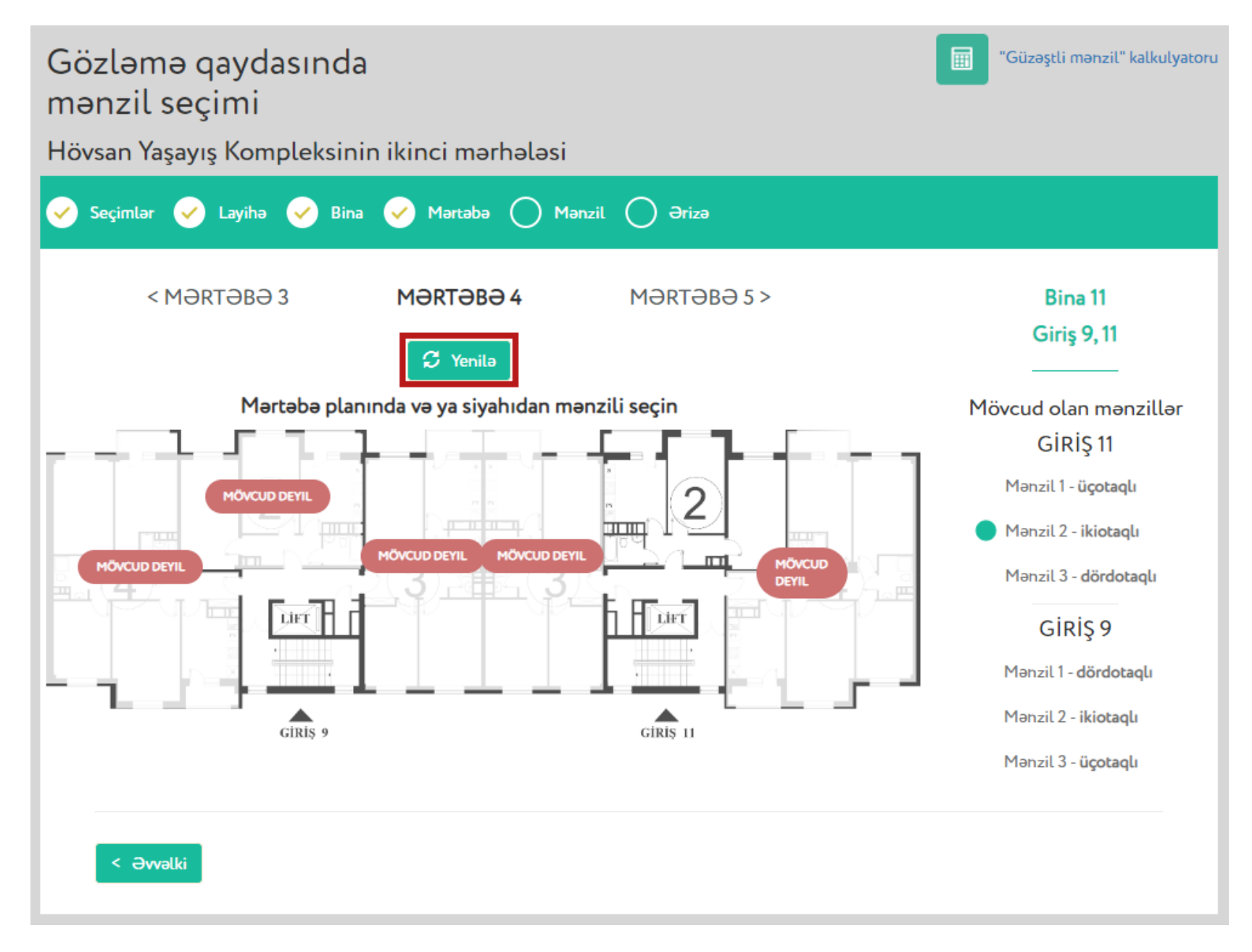

4.7. İstifadəçi mərtəbə planında mövcud olan mənzilin üzərinə sıxdıqda (həmin mənzil göy rənglə işarələnəcək) həmin mənzilə baxış keçirə bilər. Bundan əlavə, səhifənin sağ hissəsində qeyd olunan cədvəldə mövcud olan mənzili seçmək mümkündür (Şəkil 13).

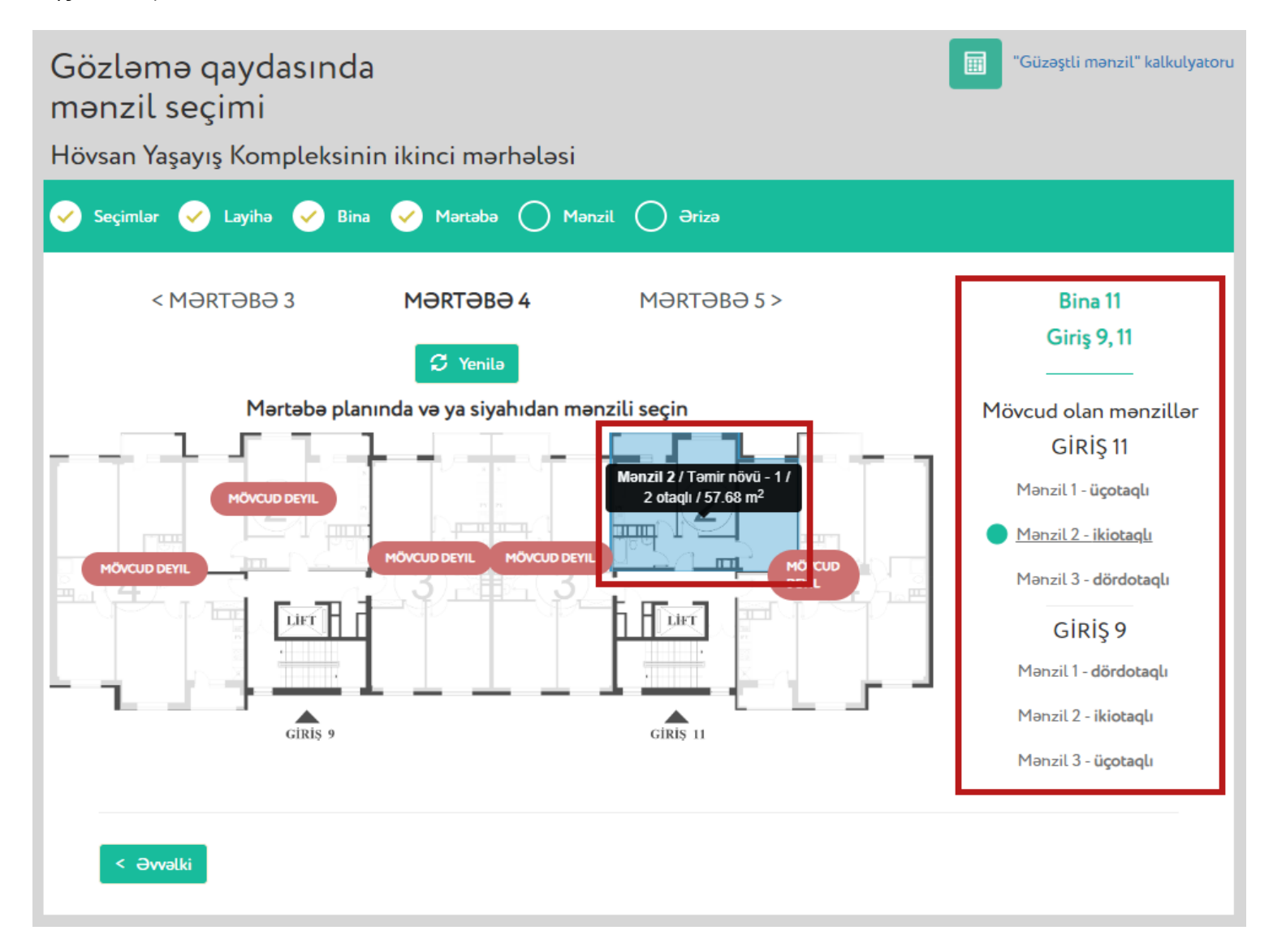

Şəkil 13

Mənzilə baxış keçirilməsinə və ərizənin təqdim olunmasına dair məlumatlar "**Mənzilə baxış mərhələsi**" adlı hissədə ətraflı şəkildə qeyd olunmuşdur.

**Qeyd (4):** "Xəritə üzərində" mənzil seçimi üsulundan istifadə zamanı **mənzil mövcud olmadıqda** axtarışın ilkin mərhələsində müvafiq xəbərdarlıq əks olunur (Şəkil 14).

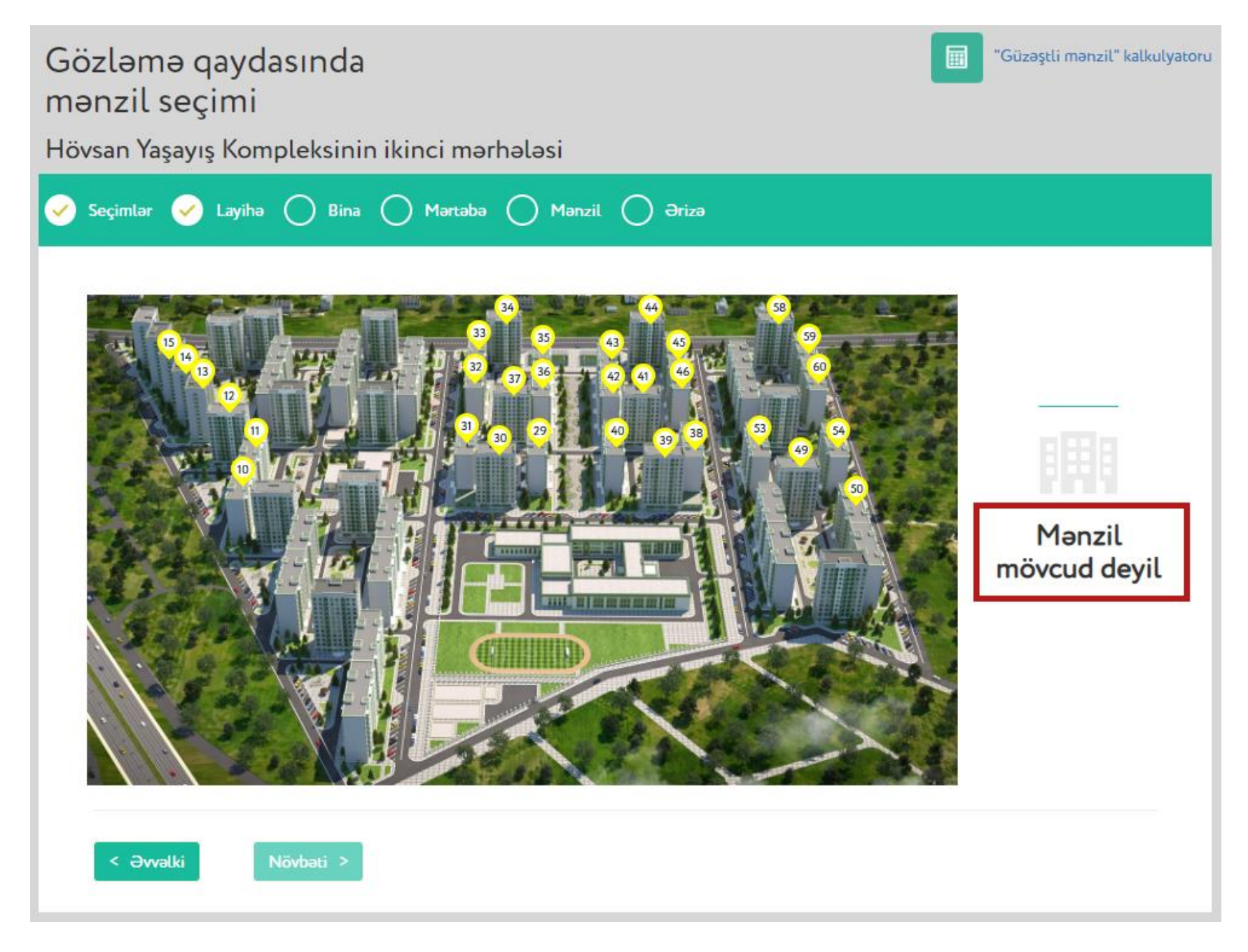

#### 5 "Parametrlər üzrə" mənzil seçimi üsulu

5.1. Parametrlər üzrə seçim etmək üçün istifadəçi səhifə üzərində layihəni, ödəniş üsulunu və "Parametrlər üzrə" mənzil seçimi üsulunu seçdikdən sonra "Növbəti" düyməsini sıxmalıdır (Şəkil 15).

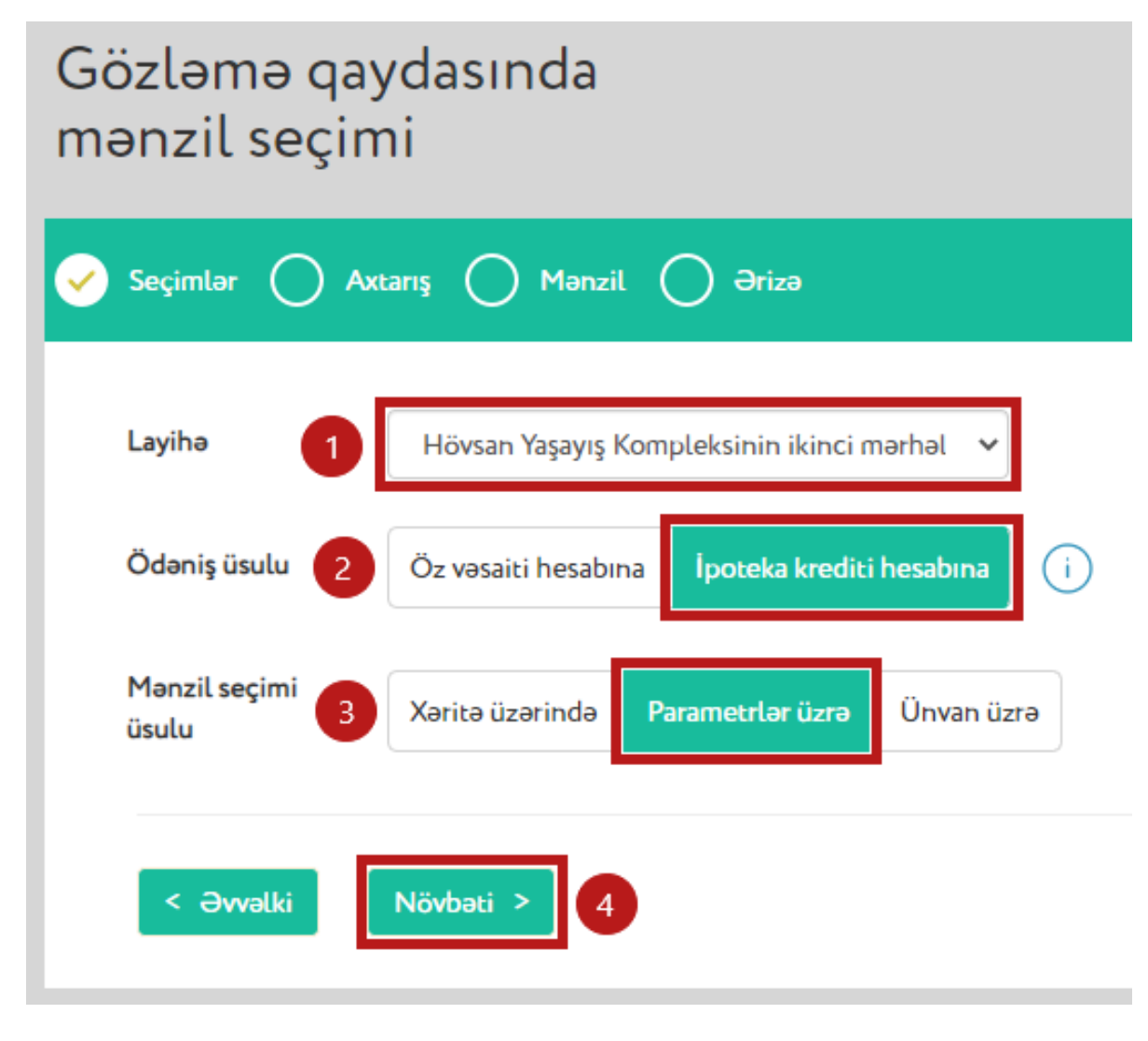

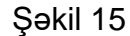

5.2. Açılan səhifədə istifadəçi mənzilin yerləşdiyi binanın tipi, mərtəbə aralığı və otaq sayı üzrə axtarış edir (Şəkil 16).

| Gözləmə qaydasında<br>mənzil seçimi<br>Hövsan Yaşayış Kompleksinin ikinc                             | i mərhə | oləsi |         |        |           | "Gü      | zəştli mənzil" kalkulyatoru |
|----------------------------------------------------------------------------------------------------|---------|-------|---------|--------|-----------|----------|-----------------------------|
| 🖌 Seçimlər 🖌 Axtarış 🔵 Mənzil 🔵                                                                      | Ərizə   |       |         |        |           |          |                             |
| Bina tipi                                                                                            | Bina    | Giriş | Mərtəbə | Mənzil | Otaq sayı | Sahə, m² | Qiymət, AZN                 |
| 9 mərtəbəli                                                                                          |         |       |         |        |           |          |                             |
| 12 mərtəbəli                                                                                         |         |       |         |        |           |          |                             |
| Mərtəbə seçimi<br>( ) -  ) V<br>Otaq sayı<br>1 otaqlı<br>2 otaqlı<br>3 otaqlı<br>4 otaqlı<br>Yenidən |         |       |         |        |           |          |                             |
| < Əvvəlki                                                                                            |         |       |         |        |           |          |                             |

5.3. Mənzilin parametrləri seçildikdən və "Axtar" düyməsi sıxıldıqdan sonra axtarışın nəticəsində mövcud olan mənzillərin siyahısı əks olunur. İstifadəçi siyahıda qeyd olunan mənzillərin birini seçib, həmin mənzilə baxış keçirə bilər (Şəkil 17).

| Gözləmə qaydasında<br>mənzil seçimi<br>Hövsan Yaşayış Kompleksinin ikinci                                     | i mərha | ələsi |         |        |           | "Güz                 | əştli mənzil" kalkulyatoru |
|----------------------------------------------------------------------------------------------------|---------|-------|---------|--------|-----------|----------------------|----------------------------|
| 🖌 Seçimlər 🖌 Axtarış 🔵 Mənzil 🔵                                                                               | Ərizə   |       |         |        |           |                      |                            |
| Bina tipi                                                                                                    | Bina    | Giriş | Mərtəbə | Mənzil | Otaq sayı | Sahə, m <sup>2</sup> | Qiymət, AZN                |
| 9 mərtəbəli                                                                                                   | 11      | 11    | 4/9     | 2      | 2         | 57.68 - 69.01        | xxxxx 3                    |
| 12 mərtəbəli                                                                                                  | 11      | 9     | 4/9     | 2      | 2         | 57.68 - 69.01        | XXXXX                      |
| Mərtəbə seçimi<br>1 • - 9 •<br>Otaq sayı<br>1 otaqlı<br>2 otaqlı<br>3 otaqlı<br>4 otaqlı<br>2 Q Axtar Yenidən | 11      | 11    | 4/9     | 4      | 2         | 57.68 - 69.01        | XXXXX                      |

Şəkil 17

Mənzilə baxış keçirilməsinə və ərizənin təqdim olunmasına dair məlumatlar "**Mənzilə baxış mərhələsi**" adlı hissədə ətraflı şəkildə qeyd olunmuşdur.

Qeyd (5): "Parametrlər üzrə" mənzil seçimi üsulundan istifadə zamanı qeyd edilmiş parametrlərə cavab verən mənzil olmadıqda müvafiq xəbərdarlıq əks olunur (Şəkil 18).

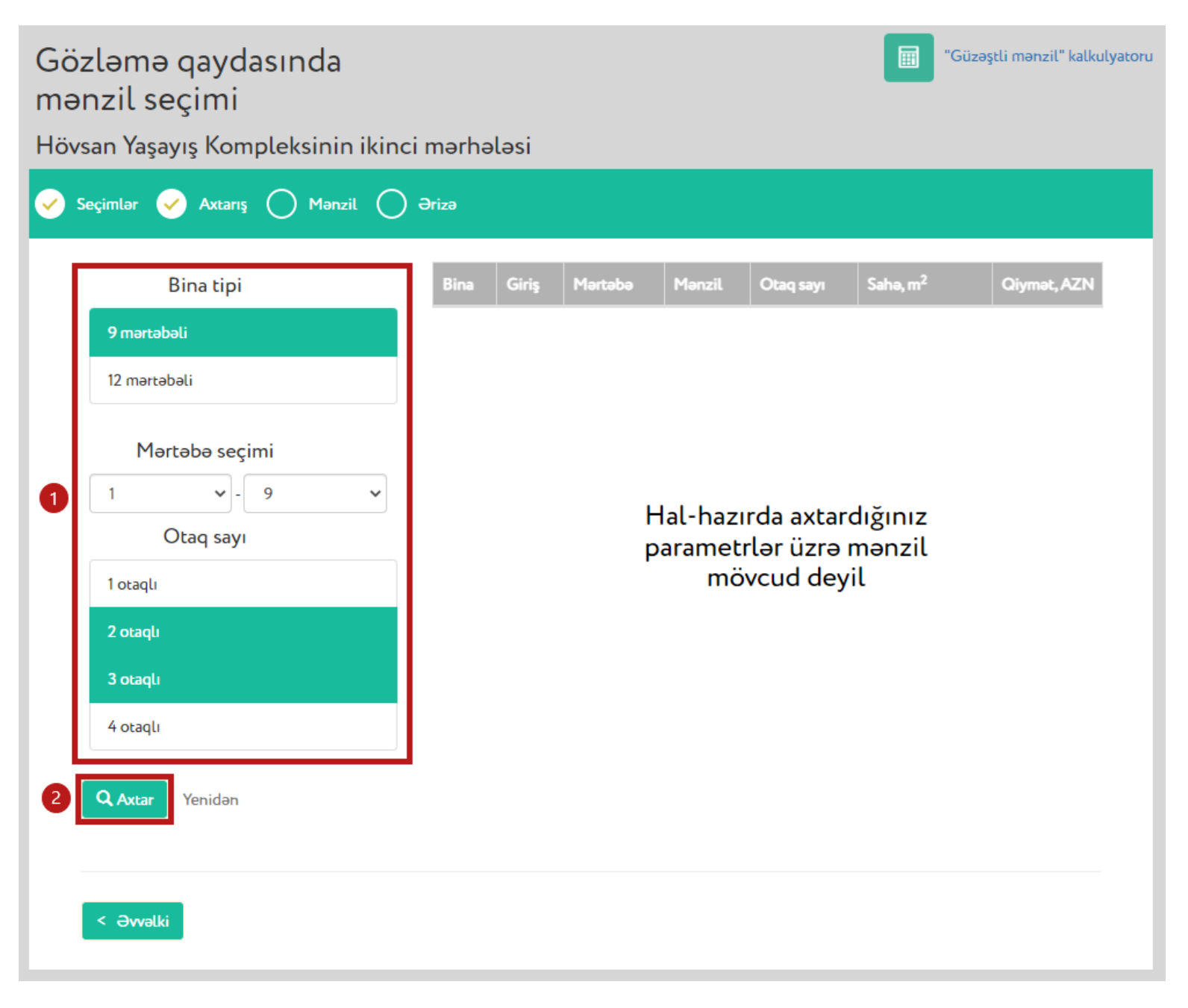

# 6 "Ünvan üzrə" mənzil seçimi üsulu

6.1. Bu üsul ilə seçim etmək üçün istifadəçi səhifə üzərində layihəni, ödəniş üsulunu və "Ünvan üzrə" mənzil seçimi üsulunu seçdikdən sonra "Növbəti" düyməsini sıxmalıdır (Şəkil 19).

| Gözləmə qay<br>mənzil seçin | /dasında<br>ni     |                       |            |
|-----------------------------|--------------------|-----------------------|------------|
| 🧹 Seçimlər 🔵 Axi            | tarış 🔵 Mənzil     | l 🔵 Ərizə             |            |
| Layihə 1                    | Hövsan Yaşayış k   | Kompleksinin ikinci n | nərhəl 🗸   |
| Ödəniş üsulu 2              | Öz vəsaiti hesabır | na Ípoteka krediti    | hesabına   |
| Mənzil seçimi<br>üsulu      | Xəritə üzərində    | Parametrlər üzrə      | Ünvan üzrə |
| < Əvvəlki                   | Növbəti > 4        |                       |            |

6.2. Açılan səhifədə istifadəçi mənzilin dəqiq ünvanını qeyd etməklə, həmin mənzil üzrə axtarış edə bilər (Şəkil 20).

| Gözləmə o<br>mənzil seç<br>Hövsan Yaşayı | qaydasıno<br>çimi<br>ş Kompleksi | da<br>inin ikinci | mərhələsi |           |                      | Güzəştli r  | nənzil" kalkulyatoru |
|------------------------------------------|----------------------------------|-------------------|-----------|-----------|----------------------|-------------|----------------------|
| 🖌 Seçimlər 🖌                             | Axtarış 🔿 N                      | Mənzil 🔵          | Ərizə     |           |                      |             |                      |
| Bina<br>nömrəsi                          | ~                                | Giriş             | Mərtəbə   | Otaq sayı | Sahə, m <sup>2</sup> | Qiymət, AZN | Status               |
| Giriş<br>nömrəsi                         | ~                                |                   |           |           |                      |             |                      |
| Mərtəbə<br>nömrəsi                       | ~                                |                   |           |           |                      |             |                      |
| Mənzil<br>nömrəsi                        | ~                                |                   |           |           |                      |             |                      |
| <b>Q</b> Axtar                           | Yenidən                          |                   |           |           |                      |             |                      |
|                                          |                                  |                   |           |           |                      |             |                      |
| < Əvvəlki                                |                                  |                   |           |           |                      |             |                      |

Bunun üçün bina, giriş, mərtəbə və mənzil nömrələri müvafiq xanalarda seçildikdən sonra "Axtar" düyməsi sıxılmalıdır. İstifadəçi tərəfindən axtarılan mənzil mövcud olduğu halda istifadəçi "Növbəti" düyməsini sıxaraq həmin mənzilə baxış keçirə bilər (Şəkil 21).

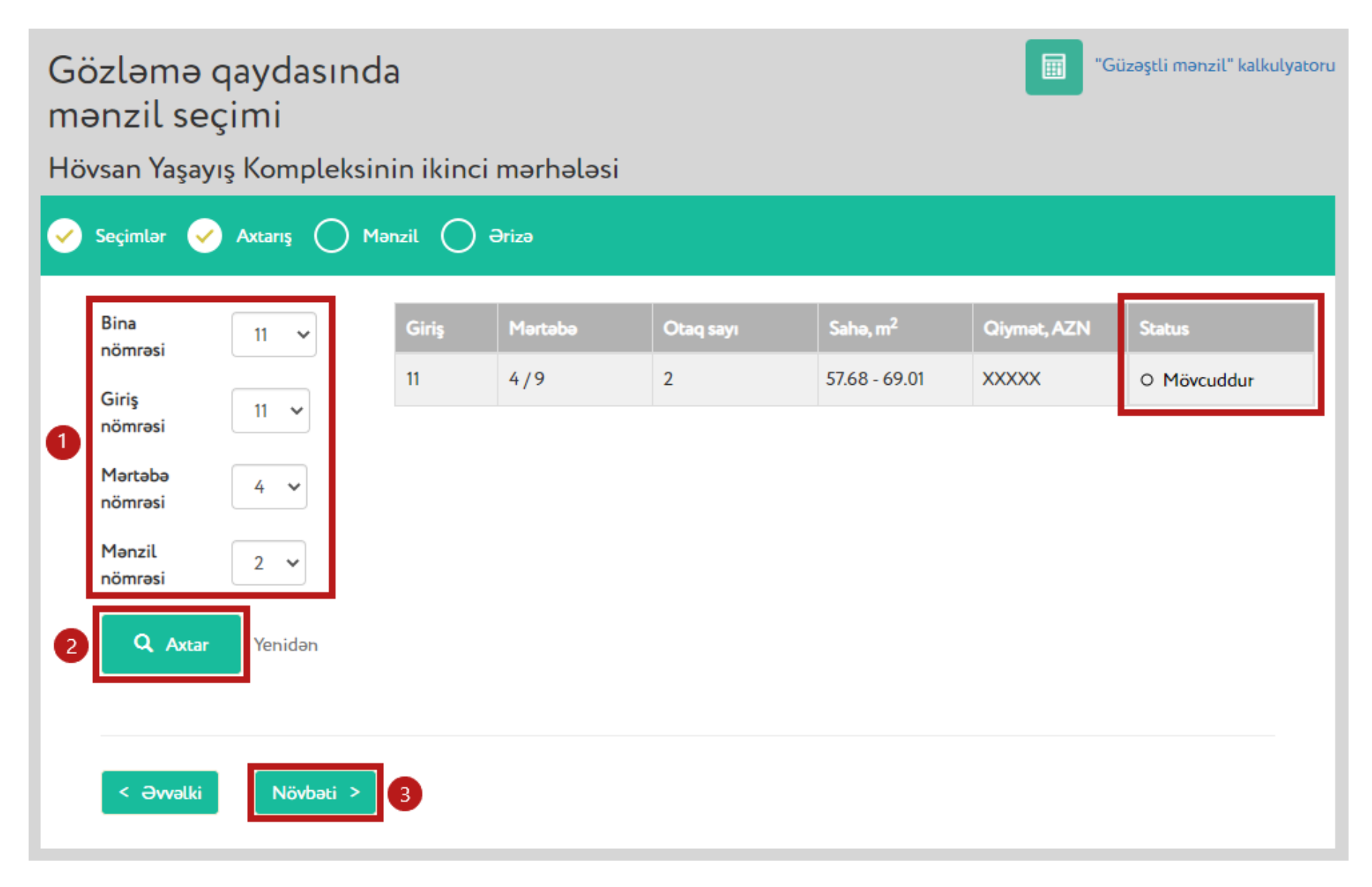

#### 7 Mənzilə baxış mərhələsi

7.1. İstifadəçi açılan səhifədə həmin mənzilə baxış keçirə və gözləmə qaydasında mənzili seçmiş vətəndaşların sayını görə bilər (Şəkil 22). Mənzilə baxış mərhələsində bir neçə istifadəçi eyni mənzilə baxış keçirə bilər və "Təsdiq et" düyməsini sıxan **ilk iki şəxs** həmin mənzili gözləmə qaydasında seçə bilər. İstifadəçi mənzil barədə daha təfərrüatlı məlumatları (*mərtəbə planı üzərində mənzilin cəhəti, mənzilin hansı istiqamətdə yerləşdiyini göstərən kompas işarəsi və s.*) əldə etmək üçün "Mənzilin planı" düyməsini, gözləmə qaydasında mənzil seçimini təsdiq etmək üçün isə səhifənin aşağı hissəsindəki "Təsdiq et" düyməsini sıxmalıdır (Şəkil 22).

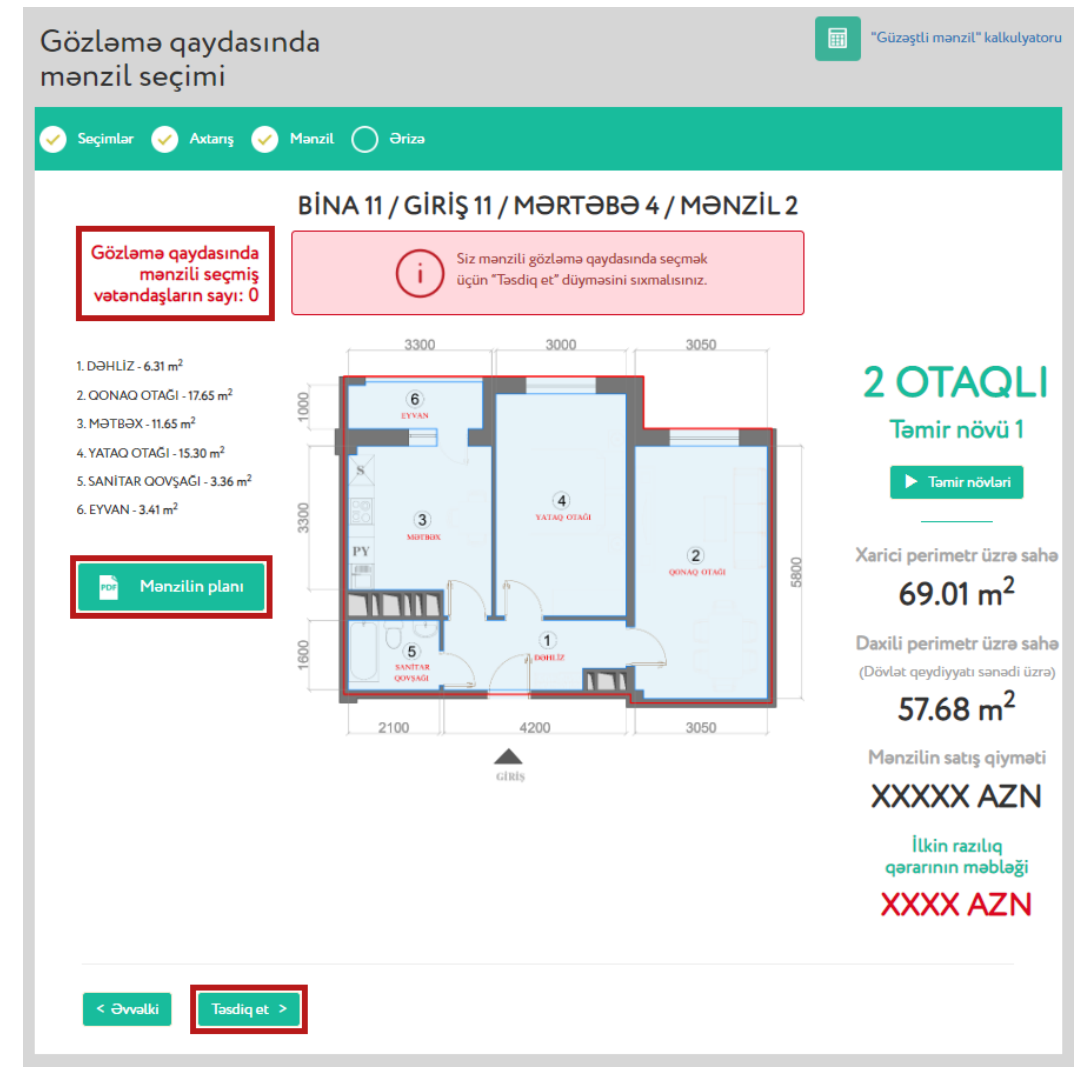

### 8 Ərizənin təqdim edilməsi mərhələsi

8.1. İstifadəçi göstərilən ərizədə gözləmə qaydasında sıra nömrəsi barədə məlumatı görür. Eyni zamanda, istifadəçi bu səhifədə mənzil planını, dövlət qeydiyyat sənədini və agent banklara dair məlumatları "PDF" formatında yükləmək imkanına malikdir (Şəkil 23).

| bözləmə qaydasınc<br>ıra nömrəniz - 1                                                                                                    | da                                                                                                    | "Güzəştli mənzil" kalkulyatı                                    |
|----------------------------------------------------------------------------------------------------|----------------------------------------------------------------------------------------------------|-----------------------------------------------------------------|
| 🖌 Seçimlər 👽 Mənzil 👽 Ə                                                                                                    | Vrizə                                                                                                    |                                                                 |
| İstifadəçi                                                                                                    | MƏMMƏDOV FAZİL İLHAM OĞLU                                                                                                    |                                                                 |
| Şəxsiyyət vəsiqəsinin seriyası və<br>nömrəsi                                                                                                   | AZE 4352367                                                                                                    |                                                                 |
| Şəxsiyyət vəsiqəsinin FİN kodu                                                                                                    | 43F65V3                                                                                                    |                                                                 |
| Elektron kabinet nömrəsi                                                                                                    | 201707121625414S3                                                                                                    | 1                                                               |
| Layihənin adı                                                                                                    | Hövsan Yaşayış Kompleksinin ikinci mərhələsi                                                                                                    |                                                                 |
| Ünvan                                                                                                    | Bakı şəhəri, Suraxanı rayonu, Hövsan qəsəbəsi, Hava Limanı-Zığ<br>şossesi 8-ci km. "10L"                                                                                                    | Sənədlər                                                        |
| Bina Nº                                                                                                    | 11                                                                                                    | Por Manzilin planı                                              |
| Giriş №                                                                                                    | 11                                                                                                    |                                                                 |
| Mərtəbə                                                                                                    | 4                                                                                                    | por Dövlət qeydiyyət sənədi                                     |
| Mənzil Nº                                                                                                    | 2                                                                                                    | Agent banklar                                                   |
| Otaqların sayı                                                                                                    | 2                                                                                                    |                                                                 |
| Təmir növü                                                                                                    | 1                                                                                                    |                                                                 |
| Dövlət qeydiyyatı sənədinin<br>nömrəsi                                                                                                    | 1117055                                                                                                    |                                                                 |
| Dövlət qeydiyyətı sənədi üzrə                                                                                                    | 57.68 m <sup>2</sup>                                                                                                    |                                                                 |
| Ödəniş üsülu                                                                                                    | İpoteka krediti hesabına                                                                                                    |                                                                 |
| Satış qiyməti                                                                                                    | XXXXX AZN                                                                                                    |                                                                 |
| Minimum ilkin ödəniş                                                                                                    | XXXX AZN                                                                                                    |                                                                 |
| Əlavə endirim                                                                                                    |                                                                                                    |                                                                 |
| Vətəndaş mənzili Azərbaycan Re<br>güzəştli ipoteka krediti hesabına,<br>ipoteka krediti vasitasilə sahib ol<br>10%-i həcmində əlavə endirim əl | spublikası İpoteka və Kredit Zəmanət Fondunun müddəti 30 ilədək olan<br>minimal 10% ilkin ödənişlə, illik 4%-lə ala bilər. Mənzilə güzəştli<br>maq istəyən vətəndaş minimal ilkin ödənişdən artıq ödənilən məbləğin<br>də edəcək. |                                                                 |
| Elektron kabineta qayıt                                                                                                    | İmzala və təqdim et >                                                                                                    |                                                                 |
| Gi Siz XX.XX.XXXX-cü il<br>etməlisiniz. Əks halda<br>yaradılacaq.                                                                              | saat XX-XX-dək "İmzala və təqdim et" düyməsini sıxaraq gözləmə qaydası<br>mənzil seçiminiz qəbul edilməyəcək və digər istifadəçilərə bu mənzili gö                                                                                | ında mənzil seçiminizi təqdim<br>zlamə qaydasında seçmək imkanı |

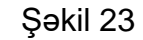

İstifadəçi səhifənin aşağı hissəsindəki məlumatda qeyd olunan tarixədək "İmzala və təqdim et" düyməsini sıxaraq gözləmə qaydasında mənzil seçimini təqdim etməlidir. Əks halda mənzil seçimi qəbul edilməyəcək və digər istifadəçilərə bu mənzili gözləmə qaydasında seçmək imkanı yaradılacaq (Şəkil 23).

8.2. İstifadəçi "İmzala və təqdim et" düyməsini sıxdıqdan sonra mənzili gözləmə qaydasında seçməsi və sıra nömrəsi barədə bildiriş ekranda əks olunur (Şəkil 24).

8.3. İstifadəçi ərizəni təqdim etdikdən sonra "Elektron kabinetə qayıt" düyməsini sıxaraq öz elektron kabinetinə qayıda bilər (Şəkil 24).

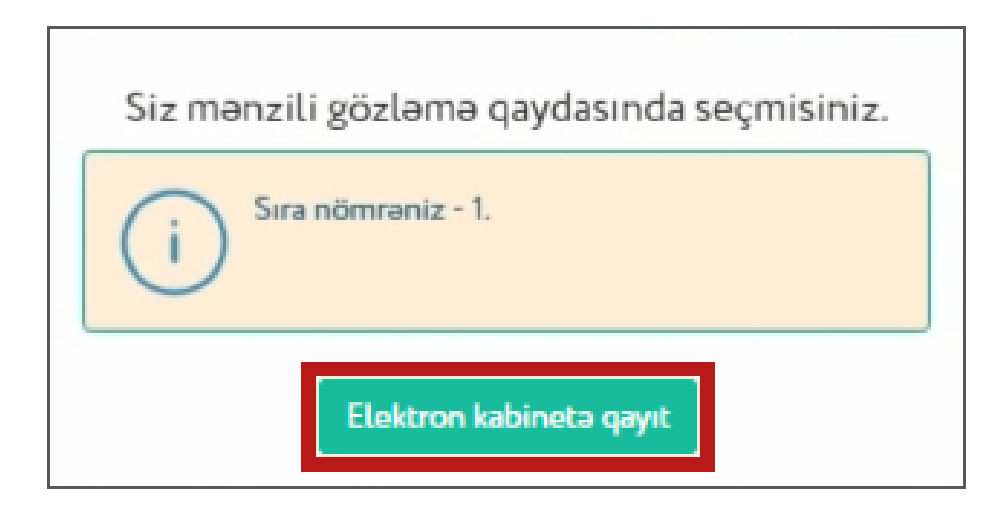

Şəkil 24

8.4. Gözləmə qaydasında mənzil seçimi təqdim olunduqdan sonra istifadəçi "Gözləmə/mənzillər" bölməsinə daxil olarkən təqdim etdiyi ərizəni görəcək (Şəkil 25 və 26).

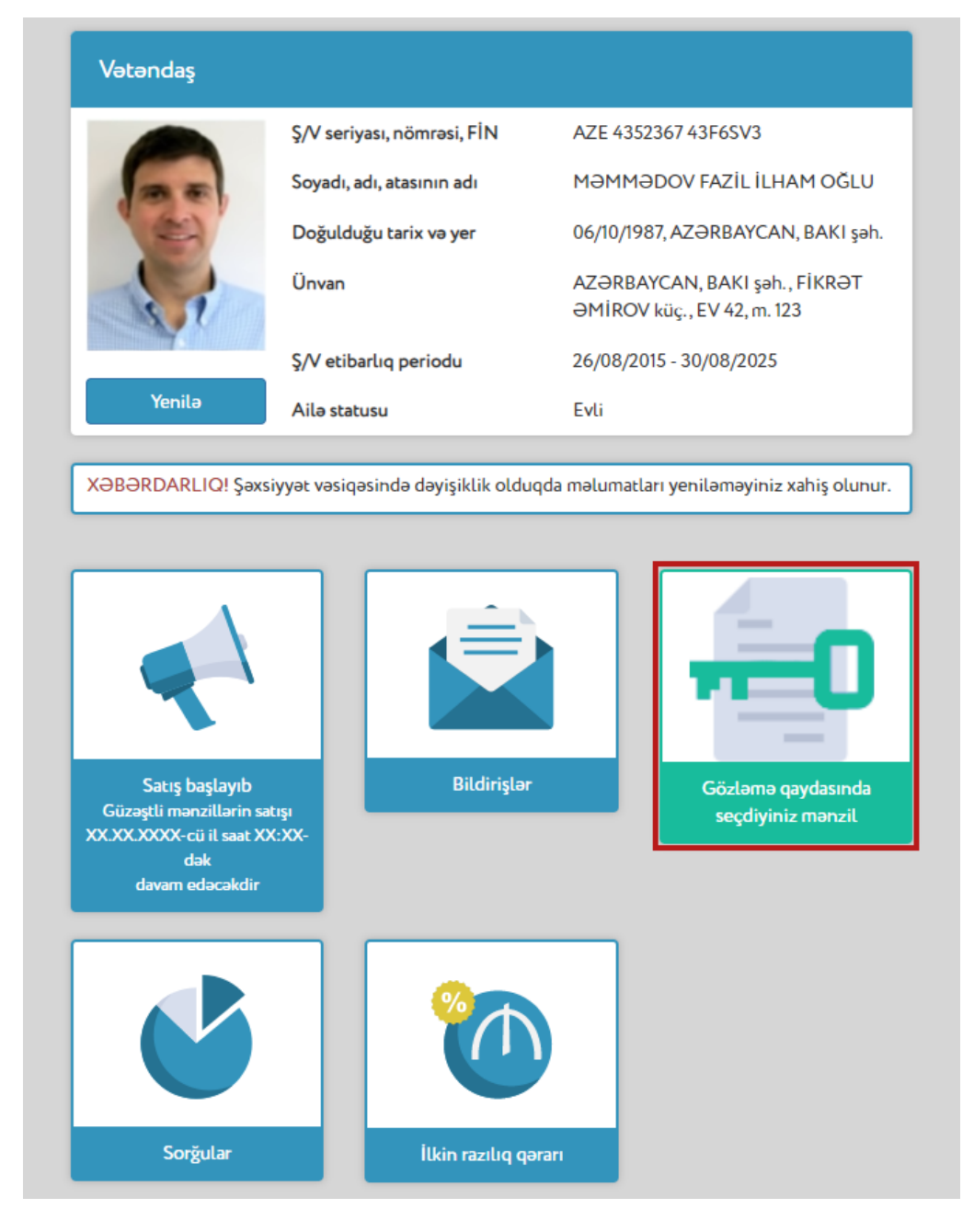

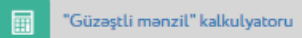

#### Gözləmə qaydasında sıra nömrəniz - 1

| stifadəçi                                                                                                    | MƏMMƏDOV FAZİL İLHAM OĞLU                                                                                                    |                             |
|----------------------------------------------------------------------------------------------------|----------------------------------------------------------------------------------------------------|-----------------------------|
| Şəxsiyyət vəsiqəsinin seriyası və<br>nömrəsi                                                                                                | AZE 4352367                                                                                                    | 25                          |
| Şəxsiyyət vəsiqəsinin FİN kodu                                                                                                    | 43F6SV3                                                                                                    |                             |
| Elektron kabinet nömrəsi                                                                                                    | 201707121625414S3                                                                                                    | 15.1                        |
| Layihənin adı                                                                                                    | Hövsan Yaşayış Kompleksinin ikinci mərhələsi                                                                                                    |                             |
| Ünvan                                                                                                    | Bakı şəhəri, Suraxanı rayonu, Hövsan qəsəbəsi, Hava Limanı-Zığ<br>şossesi 8-ci km. *10L"                                                                                                    | Sənədlər                    |
| Bina №                                                                                                    | 11                                                                                                    | Por Manzilin planı          |
| Giriş №                                                                                                    | 11                                                                                                    |                             |
| Mərtəbə                                                                                                    | 4                                                                                                    | Por Dövlət qeydiyyət sənədi |
| Mənzil №                                                                                                    | 2                                                                                                    | Agent banklar               |
| Otaqların sayı                                                                                                    | 2                                                                                                    | Per Danta                   |
| Təmir növü                                                                                                    | 1                                                                                                    |                             |
| Dövlət qeydiyyatı sənədinin<br>nömrəsi                                                                                                    | 1117055                                                                                                    |                             |
| Dövlət qeydiyyatı sənədi üzrə                                                                                                    | 57.68 m <sup>2</sup>                                                                                                    |                             |
| Ödəniş üsülu                                                                                                    | İpoteka krediti hesabına                                                                                                    |                             |
| Satış qiyməti                                                                                                    | XXXXX AZN                                                                                                    |                             |
| Minimum ilkin ödəniş                                                                                                    | XXXX AZN                                                                                                    |                             |
| Əlavə endirim                                                                                                    |                                                                                                    |                             |
| Vətəndaş mənzili Azərbaycan Re<br>güzəştli ipoteka krediti hesabına<br>ipoteka krediti vasitəsilə sahib o<br>10%-i həcmində əlavə endirim ə | espublikası İpoteka və Kredit Zəmanət Fondunun müddəti 30 ilədək olan<br>a, minimal 10% ilkin ödənişlə, illik 4%-lə ala bilər. Mənzilə güzəştli<br>Imaq istəyən vətəndaş minimal ilkin ödənişdən artıq ödənilən məbləğin<br>ıldə edəcək. |                             |

#### 9 Yekun müddəalar

9.1. Əgər mənzil onu seçmiş şəxs tərəfindən əldə edilərsə (alqı-satqı müqaviləsi rəsmiləşdirilərsə) həmin mənzili gözləmə qaydasında seçmiş istifadəçilərin elektron kabinetində "Gözləmə qaydasında seçdiyiniz mənzil" bölməsi "Gözləmə/mənzillər" bölməsi ilə əvəz ediləcəkdir (Şəkil 27).

| vəcəndaş        |                            |                                                             |
|-----------------|----------------------------|-------------------------------------------------------------|
|                 | Ş/V seriyası, nömrəsi, FİN | AZE 4352367 43F6SV3                                         |
|                 | Soyadı, adı, atasının adı  | MƏMMƏDOV FAZİL İLHAM OĞLU                                   |
|                 | Doğulduğu tarix və yer     | 06/10/1987, AZƏRBAYCAN, BAKI şəh.                           |
| -               | Ünvan                      | AZƏRBAYCAN, BAKI şəh., FİKRƏT<br>ƏMİROV küç., EV 42, m. 123 |
|                 | Ş/V etibarlıq periodu      | 26/08/2015 - 30/08/2025                                     |
| Yenilə          | Ailə statusu               | Evli                                                        |
|                 |                            |                                                             |
| Satış/Mənzillər | Bildirişlər                | Gözləmə/Mənzillər                                           |

9.2. Əgər hər hansı bir səbəbdən mənzil onu seçmiş şəxs tərəfindən əldə edilməsə, gözləmə qaydasında həmin mənzili birinci sırada seçmiş şəxs ərizəçi statusunu əldə edir və onun həmin mənzili almaq hüququ yaranır. Bununla bağlı istifadəçinin elektron kabinetinə müvafiq bildiriş yerləşdiriləcək, həmçinin elektron poçt və sms vasitəsilə məlumat göndəriləcəkdir (Şəkil 28).

|                   | Ş/V seriyası, nömrəsi, FİN | AZE 4352367 43F6SV3                                         |
|-------------------|----------------------------|-------------------------------------------------------------|
|                   | Soyadı, adı, atasının adı  | MƏMMƏDOV FAZİL İLHAM OĞLU                                   |
| (2)               | Doğulduğu tarix və yer     | 06/10/1987, AZƏRBAYCAN, BAKI şəh                            |
| St                | Ünvan                      | AZƏRBAYCAN, BAKI şəh., FİKRƏT<br>ƏMİROV küç., EV 42, m. 123 |
| 6                 | Ş/V etibarlıq periodu      | 26/08/2015 - 30/08/2025                                     |
| Yenilə            | Contraction of the second  |                                                             |
| )<br>BƏRDARLIQ! S | Ailə statusu               | Evli<br>Ioda məlumatları veniləməviniz xahis olunu          |
| əbərdarlıqışı     | Ailə statusu               | Evli                                                        |

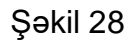

9.3. Eyni qaydada, əgər mənzil hər hansı bir səbəbdən birinci sırada gözləmə qaydasında seçmiş şəxs tərəfindən də əldə edilməsə, gözləmə qaydasında həmin mənzili ikinci sırada seçmiş şəxs ərizəçi statusunu əldə edir və onun həmin mənzili almaq hüququ yaranır. Bununla bağlı istifadəçinin elektron kabinetinə müvafiq bildiriş yerləşdiriləcək, həmçinin elektron poçt və sms vasitəsilə məlumat göndəriləcəkdir (Şəkil 28).

9.4. Daha sonra isə Qaydaya uyğun olaraq alqı-satqı mərhələsinə başlanılacaqdır.

Bu təlimatda qeyd olunan istifadəçinin adı, ünvanı, əlaqə vasitələri, şəxsiyyət vəsiqəsinin məlumatları və digər məlumatlar şərtidir.